# Approver Role Guide Rowan ProConnect

#### **Approver Overview**

#### How to view and approve Requisitions

As an Approver you will review Requisitions assigned to you and determine if the Requisition should be approved, returned, or rejected.

The Approver must be familiar with Rowan's procurement practices and policies which apply to the requisitions they process. They must also be familiar with the department's workflow. The Approver will review all information on the Requisition for accuracy, add comments or notes needed, and approve, return, or reject the Requisition. The Approver makes the final determination (unless there are more approvers needed later in the workflow) of the Requisition being approved and the Purchase Order being created.

If the Approver does not feel they are the best suited for the approval they can assign a substitute Approver to take over in the approval workflow. Only a user with an Approver role can be assigned as a substitute approver to approve on their behalf.

This reference guide is intended to illustrate the process of approving Requisitions and provide commentary.

#### **Best Practices**

- •Ensure all information entered on the requisition is accurate and complete including item descriptions, quantities, pricing, accounting codes, and any necessary documentation.
- Stay informed on Rowan procurement policies to ensure all information on the requisition abides to those policies.
- •An approver cannot approve their own orders, even if they have both the Requisitioner and Approver role.
- •Communicate with requesters on any missing information or documentation in a timely manner so the approval process is not slowed.
- After placing an Order, check the status of your Order from any screen, by clicking on the Orders icon and browsing to My Orders > My Purchase Orders.
- •Return Requisitions to Requisitioners when information has not been entered correctly or additional information is needed so they can update and resubmit.
- •When a Requisition does not need to be returned add comments to the requisition.
- •Only reject a Requisition if it is absolutely necessary. Rejecting a Requisition is permanent and cannot be reversed. If updates are needed to a Requisition return the Requisition instead of rejecting it.

Note: Based on the selections you make in certain fields, other fields may or may not be visible. If you do not see a field on your request form that is in the below guide that is because the visibility on that field was not triggered, meaning you can continue completing your request.

#### **Approver Dashboard**

| RowanUniversity                                                                                    |                                                         |                                                |                                                                             |                                              |                             | All 🔻      | Search (Alt+Q)                                                | ٩                                              | 0.00 USD 📜                                | ♡ 🔊                                                                                     |                    |
|----------------------------------------------------------------------------------------------------|---------------------------------------------------------|------------------------------------------------|-----------------------------------------------------------------------------|----------------------------------------------|-----------------------------|------------|---------------------------------------------------------------|------------------------------------------------|-------------------------------------------|-----------------------------------------------------------------------------------------|--------------------|
| Dashboards • Approver                                                                              | Approver Dashboard Contract                             | is Dashboard Shopping Hom                      | Approvals:<br>• All pending ap                                              | pprovals will populate here.                 | rals or                     |            | Ac                                                            | ction Items<br>Access yo                       | , Notifications, F<br>our Profile, any N  | Profile:<br>otifications, or <i>i</i>                                                   | Action             |
| Action Items                                                                                       |                                                         | Approvals •                                    | Group by Fold                                                               | ler                                          |                             | <b>▼</b> … | Quick Links                                                   | s                                              | T life Flay, Dell, a                      |                                                                                         | 0                  |
| MY ASSIGNED APPROVALS Purchase Orders                                                              | 3                                                       | Showing Results 1 - 5 of 12<br>TYPE DET        | 2 5 Per Page 👻                                                              | FOLDER NAME                                  | 1 2 3 →<br>DAYS IN FOLDER 1 | r<br>↑     | Purchase Ord<br>Search For Ir<br>Requisitions<br>Purchase Ord | ders<br>nvoices<br>to Approve<br>ders to Appro | ve                                        |                                                                                         |                    |
| UNASSIGNED APPROVALS                                                                               |                                                         | Requisitions Num<br>Nam                        | nber: 4172525<br>ne: 2024-11-27 9 <mark>1</mark> 5794113 01                 | Fund Org - PURCHASING 31010                  | 6                           |            | Invoices to A<br>Procurement<br>Change Requ                   | approve<br>t Requests to<br>uests to Appre     | Approve                                   |                                                                                         |                    |
| Purchase Orders                                                                                    | 0                                                       | Requisitions Num<br>Nam                        | nber: 4172631<br>ne: 2024-11-27 915794113 02                                | Fund Org - ROWAN GLOBAL, INC 99100 - 29999   | 6                           |            | Search for a<br>Contract Rec<br>Contracts to                  | Vendor<br>quests to App<br>Approve             | rove                                      |                                                                                         |                    |
| Change Request                                                                                     | 0                                                       | Purchase Order Nun<br>no v<br>Requisitions Nun | nber: 4178612                                                               | 2 Folders<br>2 Folders                       | 8                           |            | Contracts the<br>Search Contr<br>Contract Rec                 | at Require Att<br>racts<br>quests Recent       | ention: Expiring Con<br>ly Approved By Me | tracts                                                                                  |                    |
| Action Items:<br>• Items awaiting your action<br>will display here such as                         |                                                         | Nan<br>Requisitions Num<br>Nam                 | ne: 2024-11-25 916357939 01<br>nber: 4171405<br>ne: 2024-11-25 916159424 02 | 3 Folders                                    | 8                           |            |                                                               |                                                | Quick                                     | Links:                                                                                  |                    |
| unassigned carts,<br>incomplete carts, and<br>incomplete requests.                                 |                                                         | Shop<br>Simple Advanced                        | Go to: Favorites   Forms                                                    | Non-Catalog Item   Quick Order Browse: Vendo | rs   Categories   Co        |            |                                                               |                                                | • Us<br>to<br>pa<br>re-<br>ite            | e the Quick Lir<br>swiftly access<br>ges used for<br>quests or status<br>ms in process. | nks<br>key<br>s on |
| <ul> <li>Use the Simple or Advance<br/>and services</li> <li>Use the Quick Links on the</li> </ul> | ed Search to search for goods right to access key areas | Search for products, vendors,                  | , forms, part number, etc.                                                  |                                              |                             | Q          |                                                               |                                                |                                           |                                                                                         |                    |

4

# **Step by Step**

**1. Action Items & Notifications -** Select the *Assigned Approval* under *Action Items* on the dashboard or from the *Notification Flag* or *Quick Links.* You can also select the specific item to approve under the *Approvals* section of the dashboard.

| A Home                | RowanUniversity                                                                             |                     | Approvals:                                                                      |                                                          |                            | All ▼ Search (Alt+Q) Q 0.00 USD 💘 🌣 🛤 🜲                                                                             |
|-----------------------|---------------------------------------------------------------------------------------------|---------------------|---------------------------------------------------------------------------------|----------------------------------------------------------|----------------------------|----------------------------------------------------------------------------------------------------|
| Shop                  | Dashboards     • Approver Dashboard       Accounts Payable Dashboard     Approver Dashboard | Contracts Dashboard | Access your Approvals in 3     Action Items     Approvals     Notification Flag | key areas:                                               | •                          | Action Items<br>My Assigned Approvals<br>Purchase Orders 4                                                          |
| Contracts             | Action Items                                                                                | Approvals           | s                                                                               |                                                          |                            | Unassigned Approvals<br>Requisitions 8 7<br>Purchase Orders 1                                                       |
| Accounts<br>Payable   | Purchase Orders                                                                             | 4<br>TYPE           | DETAILS 5 Per Page ▼                                                            | FOLDER NAME                                              | 1 2 3<br>DAYS IN<br>FOLDER | Change Request     1       ↑     Requisitions to Approve       Purchase Orders to Approve       Invoices to Approve |
| <b>]]],</b> Reporting | UNASSIGNED APPROVALS<br>Requisitions                                                        | 8                   | iisitions Number: 4172682<br>Name: Campus Photography S                         | Fund Org - ADVANCEMENT SERVICES<br>ervices 10110 - 40010 | - O                        | Procurement Requests to Approve     Change Requests to Approve     Search for a Vendor                              |
|                       | Purchase Orders                                                                             | 1 Requi             | isitions Number: 4172525<br>Name: 2024-11-27 915794113                          | Fund Org - PURCHASING 31010<br>01                        | 5                          | Contract Requests to Approve<br>Contracts to Approve                                                                |
|                       | Change Request                                                                              | 1 Requi             | Number: 4172631<br>Name: 2024-11-27 915794113                                   | Fund Org - ROWAN GLOBAL, INC 991<br>02 29999             | 100 - 5                    | Search Contracts Contract Requests Recently Approved By Me                                                          |
|                       |                                                                                             | Purch               | hase Order Number: 4178612<br>no value                                          | 2 Folders                                                | 6                          |                                                                                                    |
|                       |                                                                                             | Requi               | iisitions Number: 4171329<br>Name: 2024-11-25 916357939                         | 2 Folders<br>01                                          | 7                          |                                                                                                    |
|                       |                                                                                             |                     |                                                                                 |                                                          |                            |                                                                                                    |
|                       |                                                                                             | Shop<br>Simple      | Advanced                                                                        |                                                          |                            |                                                                                                    |
| Q Menu Search         |                                                                                             | Search fo           | or products, vendors, forms, part number, etc.                                  |                                                          |                            | Q                                                                                                    |

5

# **Step by Step**

**2. My Approvals Page** - Your *Approvals* page will allow you to access any approvals assigned to you for *Requisitions, Purchase Orders, Change Requests, and Invoices.* 

| RowanUniversity                                                                 |                                           |                        |                                                                                                    |                                                                               |                                                                                       | All 🕶                | Search (Alt+Q)                                                                      | 0.00 USD               | A & Maa 🕈 T                         |
|---------------------------------------------------------------------------------|-------------------------------------------|------------------------|----------------------------------------------------------------------------------------------------|-------------------------------------------------------------------------------|---------------------------------------------------------------------------------------|----------------------|-------------------------------------------------------------------------------------|------------------------|-------------------------------------|
| Approvals                                                                       |                                           |                        |                                                                                                    |                                                                               |                                                                                       |                      |                                                                                     | • 7                    | Submit Date Newest First 💌          |
| Requisitions 8 Purchase Order 7 Change Re                                       | equests 1 Invoices Contracts              | Procurement Requests   | Contract Reques                                                                                           | its AP Red                                                                    | quests Vendo                                                                          | Reviews Y            | /endor Registratio                                                                  | ons Vendor Requests    | 3                                   |
| ∕our Selections ⊮                                                               | - Total Results 8 Display 20 per folder - |                        |                                                                                                    |                                                                               |                                                                                       |                      |                                                                                     |                        |                                     |
|                                                                                 | ✓ FUND ORG - ADVANCEMENT SERVICES - 1     | 10110 - 40010 🚺        |                                                                                                    |                                                                               |                                                                                       |                      |                                                                                     |                        |                                     |
| <ul><li>Folders:</li><li>Your approvals will be sorted into different</li></ul> | REQUISITION NO.                           | VENDORS                | ASSIGNED A                                                                                                | PPROVER                                                                       | PR DATE/TIME                                                                          | REQUIS               | ITIONER                                                                             | AMOUNT                 |                                     |
| Fund Org folders which you can expand or<br>collapse.                           | 4172682                                   | Craig Terry            | Not Assigne                                                                                               | ed                                                                            | 12/3/2024 8:55 AN                                                                     | 1 Renee              | Requester                                                                           | 50,000.00 USD          | Approve                             |
|                                                                                 | Requisition Name Campus                   | s Photography Services | Folders                                                                                                   |                                                                               | 0 Days in folder [F                                                                   | und Org - ADVANC     | EMENT SERVICES                                                                      | S - 10110 - 40010]     | T T                                 |
|                                                                                 | > FUND ORG - PURCHASING 31010             |                        | Summary - Requisition                                                                                     | 4172682 - Requisition 41<br>sciquest.com/apps/Ro                              | 72682 - Work - Microsoft Edge<br>outer/RequisitionNavOverla                           | ay?DocNumber=41726   | 82&DocType=1&Row                                                                    | - C X                  |                                     |
| VENDOR     Garden Center     3                                                  | > FUND ORG - ROWAN EDUCATIONAL ATTRA      | ACTIONS - 99200 - 1    | <previous 1="" o<="" td=""><td colspan="2">P 1 of 8 Next&gt;</td><td>Print Close</td><td></td></previous> |                                                                               |                                                                                       | P 1 of 8 Next>       |                                                                                     | Print Close            |                                     |
| 21St Century Enterprise Group Inc 2                                             | > FUND ORG - ROWAN GLOBAL, INC 99100      | 0-29999 1              | Requisition Summ<br>Gen<br>Status                                                                         | <b>mary - <u>417268</u>;</b><br>neral<br><sup>®</sup> Pending                 | 2<br>Ship To                                                                          | ping                 | I<br>Bill To                                                                        | Assign Approve Billing | Quick View or App     Use the Quick |
| Acoustic Technology Group, Inc. 1                                               | > FUND ORG - SOM - 30200 - 2              | 2                      | Submitted 12<br>Cart Name Ca                                                                              | Fund/Org Authorization<br>12/3/2024 8:55 AM<br>Campus Photography<br>Services | n Attn: Susle Shopper<br>Bldg./Rm 2<br>Science Center<br>hy 2 Medical Center<br>Drive |                      | Email:<br>invoices@rowan.edu<br>Attn: AP Dept<br>Bole Hall<br>201 Mullica Hill Boar |                        | get a pop out o<br>screen of the    |
| Craig Terry 1<br>Select Multiple 🖸                                              | > FUND ORG - SOUTH JERSEY TECH PARK -     | 99008 - 🙎              | Description<br>Priority No<br>Prepared by Re                                                              | lormal<br>enee Requester                                                      | Stratford, NJ 08084<br>United States                                                  |                      | Glassboro, NJ 08028<br>United States                                                |                        | Assign or Appro                     |
| CURRENT WORKFLOW STEP                                                           |                                           |                        | Prepared for Re<br>ServiceAccount no                                                                      | enee Requester<br>o value                                                     | Delivery Options<br>Expedite X<br>Ship Via Be<br>Requested Delivery                   | est Carrier-Best Way | Accounting Date                                                                     | 12/3/2024              | out.                                |
| Fund/Org Authorization 5                                                        |                                           |                        |                                                                                                    |                                                                               | Date                                                                                  | ng Codes             |                                                                                     |                        | to quickly appro                    |
| ↑ PREPARED FOR                                                                  |                                           |                        | Fund<br>10110                                                                                             | - Fund                                                                        | Organization<br>40010                                                                 | Account<br>7000      |                                                                                     | Program<br>16          | Page.                               |
| Mary Thompson 3                                                                 |                                           |                        | Unrestricted General                                                                                      | mal Notes and Attack                                                          | uvancement services                                                                   | Supplies             | ernal Notes and Attac                                                               | historional support    |                                     |
| Joselvn Peoples 3                                                               |                                           |                        | Internal Note                                                                                             | no note                                                                       | monto                                                                                 | Note to all Vendors  | no note                                                                             |                        |                                     |

# **Step by Step**

**3. Navigating and Filtering** - Use *Filters* to filter your approvals by *Vendor, Current Workflow Step, Prepared By, and Owner*. Navigate to different approvals using the top bar and Approve from this screen or navigate to the page of what needs to be approved.

| Â                                                                                               | RowanUniversity                                                             | Approval Types: |                                                                       |                          |                   |                                                                         |                                                                        | All - Search (Alt+Q)         | 0.00 USD 📜        | ♡ 🚾 🔺 👤                             |
|-------------------------------------------------------------------------------------------------|-----------------------------------------------------------------------------|-----------------|-----------------------------------------------------------------------|--------------------------|-------------------|-------------------------------------------------------------------------|------------------------------------------------------------------------|------------------------------|-------------------|-------------------------------------|
| Έ                                                                                               | Approvals                                                                   | Your approvals  | are organized and can                                                 | be accessed at the t     | top of the screen | for the different types o                                               | f approvals.                                                           |                              | ی ک               | Date Newest First 🔻                 |
| fo                                                                                              | Requisitions 8 Purchase Order 7                                             | Change Request  | ts 1 Invoices                                                         | Contracts Procu          | rement Requests   | Contract Requests                                                       | AP Requests Vendor Rev                                                 | views Vendor Registrations   | s Vendor Requests |                                     |
| Your Selections &                                                                               | Your Selections                                                             |                 | Total Results 8 Display 20                                            | per folder 🔻             |                   |                                                                         |                                                                        |                              |                   |                                     |
| Filters: Use different Date                                                                     | Date Range<br>All Dates                                                     | ~               | <ul> <li>FUND ORG - ADVANCEME</li> <li>REQUISITION NO.</li> </ul>     | NT SERVICES - 10110 - 40 | 010 1             | ASSIGNED APPROVER                                                       | PR DATE/TIME                                                           | REQUISITIONER                | AMOUNT            |                                     |
| the approvals by:<br>• Date Ranges                                                              | State . Not Assigned $\times$                                               |                 | 4172682                                                               | Crai                     | ig Terry          | Not Assigned                                                            | 12/3/2024 8:55 AM                                                      | Renee Requester              | 50,000.00 USD     | Approve                             |
| <ul> <li>Calendar Periods</li> <li>Fiscal periods</li> <li>Use the Filters to filter</li> </ul> | Filters                                                                     |                 | Requisition Name<br>No. of line items                                 | Campus Photogra          | aphy Services     | Folders                                                                 | 0 Days in folder [Fund                                                 | Org - ADVANCEMENT SERVICES - | 10110 - 40010]    |                                     |
| <ul><li>the approvals by:</li><li>Vendor</li><li>Workflow Step</li></ul>                        | ^ VENDOR                                                                    |                 | PREPARED BY Mary Thompson                                             |                          | 3                 | FORM TYPE  Independent Contracto                                        | or Services Form                                                       | e .                          |                   |                                     |
| <ul><li> Prepared For</li><li> Prepared By</li><li> Custom Fields</li></ul>                     | Garoppo Stone & Garden Center<br>21St Century Enterprise Group Inc<br>FedEx | 3<br>2<br>1     | Alexis Jones<br>KC Satumtira<br>Renee Requester                       |                          | 2<br>2<br>1       | ^ FOLDERS                                                               |                                                                        |                              |                   |                                     |
| <ul><li>Form Type</li><li>Folders</li><li>Priority</li></ul>                                    | Acoustic Technology Group, Inc.<br>Craig Terry                              | 1               | Select Multiple 🖸                                                     |                          |                   | Fund Org - SOUTH JER<br>Fund Org - SOM - 3020<br>Fund Org - ROWAN EDU   | SEY TECH PARK - 99008 -<br>0 -<br>UCATIONAL ATTRACTIONS - 99200 -      | 2 2 1                        |                   |                                     |
| Department                                                                                      | Select Multiple C                                                           |                 | Account<br>Activity                                                   |                          |                   | Fund Org - ADVANCEM<br>Fund Org - ROWAN GLO<br>See all Folders   Select | IENT SERVICES - 10110 - 40010<br>DBAL, INC 99100 - 29999<br>Multiple 🖆 | 3                            |                   |                                     |
|                                                                                                 | Fund/Org Authorization                                                      | 5               | Index<br>Location<br>Organization<br>See all Custom Fields   Select M | ultiple 🖸                |                   | <ul> <li>PRIORITY</li> <li>Normal</li> </ul>                            |                                                                        | 8                            |                   |                                     |
|                                                                                                 | PREPARED FOR                                                                | 2               | ↑ FORM TYPE                                                           |                          |                   | ↑ DEPARTMENT                                                            |                                                                        |                              |                   |                                     |
| Q,<br>→                                                                                         | Joselyn Peoples                                                             | 3               | independent Contractor Service                                        | rom                      |                   | No Department                                                           |                                                                        | 8                            | F                 | Powered by JAGGAER   Privacy Policy |

# **Step by Step**

**4. Navigate the Requisition**- Review all details of the requisition including *General, Shipping, Billing, Accounting, Item details*, and any notes and attachments.

| RowanUnivers                | sity                           |                             | N                                                   | otes, Comments & Attachments:                                                              |                                                                                              | All 👻 | Search (Alt+Q)                                            | 0.00 USD 🚆 🗸 🍋                                                    |
|-----------------------------|--------------------------------|-----------------------------|-----------------------------------------------------|--------------------------------------------------------------------------------------------|----------------------------------------------------------------------------------------------|-------|-----------------------------------------------------------|-------------------------------------------------------------------|
| Requisition •               | 4172682<br>PO Preview Comments | Attachments                 | History                                             | Use comments to communicate v<br>Browse for files on your computer<br>External Attachment. | vith the Requisitioner on any potential issues.<br>r or use a URL link to add an Internal or | • =   | (2) As                                                    | sign To Myself   I of 1 Results  Assign to myself  Approve        |
| General                     |                                |                             | Shipping                                            |                                                                                            | Billing                                                                                      |       | Summary                                                   | Partie                                                            |
| Status                      | C Pending                      |                             | Ship To                                             |                                                                                            | Bill To                                                                                      |       | Total (50,000.0                                           | Unassigned Approval:                                              |
| Submitted                   | 12/3/2024 8:55 AM              |                             | Attn: Susie Shopper<br>Bldg./Rm 2<br>Science Center |                                                                                            | Email: invoices@rowan.edu<br>Attn: AP Dept<br>Bole Hall                                      |       | Shipping, Handlir<br>each vendor. The<br>budget checking, | If the Approval is     unassigned you can Assign                  |
| Cart Name                   | Campus Photography Service     | S                           | 2 Medical Center Driv<br>Stratford, NJ 08084        | e                                                                                          | 201 Mullica Hill Road<br>Glassboro, NJ 08028<br>United States                                |       | Subtotal                                                  | to myself or Approve.<br>Assign to myself will provide            |
| Priority                    | no value<br>Normal             |                             | United States                                       |                                                                                            | United States                                                                                |       |                                                           | you with more Requisition<br>actions which are detailed           |
| Prepared by                 | Renee Requester                |                             | Expedite                                            | ×                                                                                          | Accounting Date 12/3/2024                                                                    |       | What's next?<br>Workflow                                  | on the next slide.                                                |
| Prepared for                | Renee Requester                |                             | Ship Via                                            | Best Carrier-Best Way                                                                      |                                                                                              |       |                                                           |                                                                   |
| ServiceAccount              | no value                       |                             | Requested Delivery<br>Date                          | no value                                                                                   |                                                                                              |       | Submit<br>12/3/20<br>• Sub                                | ted<br>24 8:55 AM<br>nitted · 12/3/2024 8:55 AM · Renee Requester |
| Accounting Co               | odes                           |                             |                                                     |                                                                                            |                                                                                              | ×     | ● Pen                                                     | rg Authorization                                                  |
| Fund                        |                                | Organization                |                                                     | Account                                                                                    | Program                                                                                      |       | Procur                                                    | ement Approval                                                    |
| 10110<br>Unrestricted Gener | ral Fund                       | 40010<br>Advancement Servio | es                                                  | 7000<br>Supplies                                                                           | 16<br>Institutional Support                                                                  |       | Future                                                    |                                                                   |
| Internal Notes              | and Attachments                |                             |                                                     | ··· External Notes and Attachme                                                            | ents                                                                                         | ×     | Create<br>Future                                          | P0                                                                |
| Internal Note               | no value                       |                             |                                                     | Note to all Vendors                                                                        | no value                                                                                     |       | Einich                                                    |                                                                   |
| Internal Attachm            | ients                          |                             |                                                     | Attachments for all vendors                                                                |                                                                                              |       | Finish<br>Future                                          |                                                                   |

# **Step by Step**

**5. Complete the Requisition -** Once all details have been reviewed you will complete the requisition using one of the *actions*. Once you *Approve* the system will bring you back to your Approvals page.

| Summary PO                                                                                                    | ) Preview Comments                                                                                                    | Attachments                  | History                                                                                                    |                                                          |                                      | Approval Actions:<br>• Approve - Finalizes the requisition and moves it                                                                                                    | Approve<br>Return t                                                                                                    | o Shared Fold                                                    |
|----------------------------------------------------------------------------------------------------|----------------------------------------------------------------------------------------------------|------------------------------|----------------------------------------------------------------------------------------------------|----------------------------------------------------------|--------------------------------------|----------------------------------------------------------------------------------------------------|----------------------------------------------------------------------------------------------------|------------------------------------------------------------------|
| General<br>Status<br>Submitted<br>Cart Name<br>Description<br>Priority<br>Prepared by<br>Prepared for<br>Ad-Hoc Approver<br>ServiceAccount | <ul> <li>Pending Fund/Org Authorization (Abby Approver) 12/3/2024 8:55 AM Campus Photography Services no value Normal Renee Requester Renee Requester Select no value</li> </ul> |                              | Shipping<br>Ship To<br>Attr: Susie Shopper<br>Bldg./Rm 2<br>Science Center<br>2 Medical Center Drive<br>Stratford, NJ 08084<br>United States<br>Delivery Options<br>Expedite<br>Ship Via<br>Requested Delivery<br>Date | ×<br>Best Carrier-Best Way<br>no value                   | •                                    | <ul> <li>forward in the approval process.</li> <li>Return to Shared Folder - Returns the requisition to the shared folder, removing the assignment from your queue.</li> <li>Place on Hold - Keeps the requisition in the approver's My PR Approvals folder.</li> <li>Return to Requisitioner - Sends the requisition back to the requester, along with a comment you provide.</li> <li>Forward to Forwards the Requisition to another Approver to review.</li> <li>Reject Requisition - (CAUTION) Rejecting the requisition will terminate the requisition permanently, with no further actions or modifications allowed by the requester.</li> </ul> | Summary Pending Pending Return t Forward Pending Return t Forward Pending Return t Forward Reject F Subortal What's next? Workflow Submitted 12/3/2024 8:55 AM Submitted 12/3/2024 8:55 AM Submitted 12/3/2024 8:55 AM Fenee Reque Fund/Org Authorization | n Hold<br>o Requisition<br>to<br>tequisition<br>50,000<br>50,000 |
| Fund                                                                                                    |                                                                                                    | Organization                 |                                                                                                    | Account                                                  |                                      | Program                                                                                                    | Prenaing - Abby Approver                                                                                                    |                                                                  |
| 10110<br>Unrestricted General Fun<br>Internal Notes and<br>Internal Note<br>Internal Attachments                                           | d<br>Attachments<br>no value                                                                                                    | 40010<br>Advancement Service | 19                                                                                                    | 7000<br>Supplies<br><br>Note to all Ver<br>Attachments f | es and , • \<br>tors n<br>or all ven | flow:<br>iew the Workflow section to understand what is<br>ext in the Workflow process.                                                                                                    | Future<br>Future<br>Future<br>Finish<br>Future                                                                                                    |                                                                  |
|                                                                                                    |                                                                                                    |                              |                                                                                                    |                                                          |                                      |                                                                                                    |                                                                                                    |                                                                  |

# **Step by Step**

**6a. Invoice Approval -** From your dashboard navigate to invoices assigned to you through the *Action Items* or *Quick Links* widget on your dashboard or the *Action Items* notification flag and select *Invoices* from *My Assigned Approvals*.

| ☆ (       | RowanUniversity                                            |                    |                                                       |                                                                        |                  | All 👻     | Search (Alt+Q) Q 0.00 USD 📜 🗢 🎾 🚣                                                          |
|-----------|------------------------------------------------------------|--------------------|-------------------------------------------------------|------------------------------------------------------------------------|------------------|-----------|--------------------------------------------------------------------------------------------|
|           | Dashboards • Approver Dashboard                            |                    |                                                       |                                                                        |                  | A         | ction Items                                                                                |
| н<br>С    | Accounts Payable Dashboard Approver Dashboard Contracts Da | shboard Shopping H | ome                                                   |                                                                        |                  | Re        | y Assigned Approvals quisitions To Approve 1 rchase Orders 4                               |
| <u>o</u>  | Action Items                                               | Approvals          |                                                       |                                                                        | <b>T</b>         | ln:<br>Ur | roices                                                                                     |
| 血         | MY ASSIGNED APPROVALS                                      | Showing Resu       | lts 1 - 37 of 37 100 Per Page 👻                       |                                                                        |                  | Re        | quisitions 19<br>rchase Orders 4                                                           |
| <u>11</u> | Requisitions To Approve                                    | TYPE               | DETAILS                                               | FOLDER NAME                                                            | DAYS IN FOLDER 个 | Ch        | ange Request                                                                               |
| ш         | Purchase Orders                                            | Requisitions       | Number: 4199252<br>Name: 2025-01-09 916011664 01      | Fund Org - PURCHASING 31010                                            | 0                | F         | Invoices to Approve<br>Procurement Requests to Approve                                     |
|           |                                                            | Requisitions       | Number: 4179120<br>Name: 2024-12-09 916357939 01 - CR | Budget Bypass Approval                                                 | 0                |           | Change Requests to Approve Search for a Vendor Contract Requests to Approve                |
|           | Requisitions [19]                                          | Requisitions       | Number: 4197544<br>Name: 2025-01-08 916450566 01      | Fund Org - ANALYTICS, SYSTEMS, AND APPLICATIONS -<br>10110 - 45004 <1k | 1                |           | Contracts to Approve Contracts that Require Attention: Expiring Contracts Search Contracts |
|           | Purchase Orders                                            | Requisitions       | Number: 4180683<br>Name: 2024-12-11 916346169 03      | Fund Org - CIVIL ENGINEERING-SUSTAINABLE - 11612 - 28006               | 2                |           | Contract Requests Recently Approved By Me                                                  |
|           | Change Request 2                                           | Requisitions       | Number: 4197144<br>Name: 2025-01-07 916346169 01      | Fund Org - CIVIL ENGINEERING-SUSTAINABLE - 11612 - 28006               | 2                |           |                                                                                            |
|           |                                                            | Requisitions       | Number: 4197148<br>Name: 2025-01-07 916346169 02      | Fund Org - CIVIL ENGINEERING-SUSTAINABLE - 11612 - 28006               | 2                |           |                                                                                            |
|           |                                                            | Purchase Orde      | Number: 4199542<br>no value                           | Invalid Distribution                                                   | 3                |           |                                                                                            |
|           |                                                            | Purchase Orde      | Number: 4198435<br>no value                           | Invalid Distribution                                                   | 3                |           |                                                                                            |
|           |                                                            | Purchase Orde      | Number: 4198288<br>no value                           | Invalid Distribution                                                   | 3                |           |                                                                                            |
| ۹         |                                                            | Invoices           | Number: Z2500430                                      | My Invoice Approvals                                                   | 3                |           |                                                                                            |

Powered by JAGGAER | Privacy Policy

# **Step by Step**

**6b. Invoice Approval -** From the *Approvals* page you have the option to view the attachments of the invoice, get a quick view of the invoice, Approve and individual invoice directly from this page, or Approve All Matched Invoices. You can also select the invoice number to go to the Invoice page.

| â                  | RowanUniversity                                                                   |                                                                                                    | All → Search (Alt+Q) O. 0.00 USD 📜 💝 🏴                                                                                                    |
|--------------------|-----------------------------------------------------------------------------------|----------------------------------------------------------------------------------------------------|----------------------------------------------------------------------------------------------------|
| )<br>To            | Approvals Invoices 1                                                              | <ul> <li>Quick Actions:</li> <li>Attachments – Allows you to quickly see attachments on the invoice</li> <li>Quick View – Driver on a peruwindew with</li> </ul>                      | Approve All Matched Invoices:     Will approve all invoices on this page that have a Match Status of Matched                                                                                                    |
| 0<br>1             | Your Selections je Date Range All Dates                                           | <ul> <li>Guick view – Bings up a new window with<br/>an overview of the invoice (seen below)</li> <li>Approve/Complete – Allows you to approve<br/>directly from this page</li> </ul> |                                                                                                    |
| <del>路</del><br>止止 | Assigned Approver • Renee Requester ×                                             | INVOICE NO.     VENDOR INVOICE NO.     VENDOR NAME       Z2500483     Test11     All Star Baseball Holdings, LI       Due Data     2/0/2005                                           | ASSIGNED APPROVER CREATE DATE PO NO. MATCH STATUS AMOUNT                                                                                                    |
|                    | Filters •                                                                         | Due bate         2/8/2025           Invoice Name         2025-01-09 910023713 03           Type         P0 Invoice                                                                    | No. of Lines: I<br>Folders 0 Days in folder [My Invoice Approvals]  Purvoice Summary - Vendor Invoice No. Test11 Doc. No. 22500483 - Work - Microsoft Edge - X                                                                                                    |
|                    | VENDOR     12 Capital Cleaners Inc 2                                              | Invoice Source:         Manual           Filters:72500481         test08         Basecamp LLC                                                                                         |                                                                                                    |
|                    | 3D Systems Inc     2       Clarke Specialties     2       Action Supply Inc     1 | Use the filters to filter the invoice by:<br>Due Date<br>Vendor<br>Invoice Name<br>Vendor Class                                                                                       | Invoice Summary - Vendor Invoice No. Test11 (Doc. No. <u>Z2500483</u> ) Vendor Invoice No. Test11 Vendor Name All Star Baseball Holdings, LLC                                                                                                    |
|                    | Basecamp LLC 1 See all Vendor   Select Multiple []                                | Department     Current Workflow Step                                                                                                    | General         Addresses         Handling and Notes           Invoice Information         Remit To         External Attachments           Transaction Date         1/9/2025         Remit To Location         Edit           Invoice Type         Invoice         List         Internal Attachments           Danage Regingting Environment         List         1475 Phoenixville Pilke         Humory Pilke |
|                    | VENDOR CLASS Order Dist Validated * 2                                             | Matching Status     Matching Exceptions     Invoice Source                                                                                                    | Suite 12 Invoice Number Z2500483 Invoice Date 1/8/2025 Vendor Name All Star Baseball Holdings, LLC Vendor Invoice No. Test11 United States Internal Note no note Internal Note no note Internal Note no note Internal Note Note Note Note Note Note Note Note                                                                                                    |
|                    | A DEPARTMENT     No Department     11                                             | <ul><li>Invoice Type</li><li>Payment Status</li><li>Status Flags</li></ul>                                                                                                    | General Information         Payable 1           Due Date         2/8/2025         3rd Party Address ID           Payable 1         9 Is overridden         1812ad45eab44d13-8716-           Terms         3bcd65114912           Terms Discount         0.00 USD           Bill To         Bill To                                                                                                    |
|                    | CURRENT WORKFLOW STEP Invoice Owner Approval 7                                    | Form Type     Invoiced By     Invoice_Owner                                                                                                    | Final Payment     Final Payment     Final Payment     involces@rowan.edu     Attn. AP Dept     Other Information     Dole Hall     Involced.By     Kevin Morris     201 Mullica HII Road     Inscience Meany     Matched     United States                                                                                                    |
| <b>Q</b><br>→      | Matching Exceptions 4                                                             | • Thelders PO Invoice<br>• State                                                                                                    | Introme source         Manual           Contains substituted         X           Item(s)         Payment Information           Discount, Tax, Shipping & Handling           Reumant Method         Discount, Tax, Shipping & Handling                                                                                                    |

# **Step by Step**

**6c. Invoice Approval -** From the *Invoice* page review all details of the invoice to ensure the details are correct. Once you are ready navigate to the Approval actions button and select the correct action.

| RowanUniversity      |                                  |                                                                           |                     |                                                                              | 7          |            | All  Search (Alt+Q) 0.0                        | 00 USD 📜 🗢 🏴 🗸        |
|----------------------|----------------------------------|---------------------------------------------------------------------------|---------------------|------------------------------------------------------------------------------|------------|------------|------------------------------------------------|-----------------------|
| Invoice • All Star   | r Baseball Holdings, • Z2500483  |                                                                           | Approval<br>• Appro | Actions:<br>by e & Next – Approves the invoices                              |            | •          | Approve/Complete & Show Next                   | ▼ 1 of 11 Results ▼ < |
| Summary Ma           | atching Vendor Messages Comments | Attachments 1 History                                                     | and go Appro        | bes to the next invoice in your queue.<br><b>bye</b> – Approves this invoice |            |            |                                                | Approve & Next        |
| General              | <b>.</b>                         | Addresses                                                                 | Retur     suppli    | n Invoice – Returns the invoice to the er or invoice creator to make         |            | <b>/</b> ~ | Sum mary                                       | Return Invoice        |
| Invoice Information  |                                  | Remit To                                                                  | neces               | sary adjustments                                                             |            |            | Pending All Star Baseball Holdings, LLC        | Forward               |
| Transaction Date     | 1/9/2025                         | 1475 Phoenixville Pike                                                    | user v              | ou select                                                                    | Date       | Add        | Ver dor Invoice No.                            | Reject invoice        |
| Invoice Type         | Invoice                          | Suite 12<br>West Chester, Pennsylvania 19380                              | Rejec               | t Invoice – Rejects the invoice                                              | 1/9/2025   |            | Total (50.00 USD)                              | ~                     |
| Pay Status           | In Process                       | United States<br>Phone 1-267-8104578-<br>Address Id AP Accounts Payable 1 | revers              | ed so only reject if you are 100% sure                                       |            |            | Subtotal<br>Discount                           | 50.00<br>0.00         |
| Invoice Number       | Z2500483                         | 3rd Party Address ID 1812ad45-eab4-4d13-8716-3bcd6511491<br>Bill To       | it need             | ds to be rejected.                                                           |            |            | Tax1<br>Tax2                                   | 0.00<br>0.00          |
| Invoice Date         | 1/8/2025                         | Email: invoices@rowan.edu                                                 |                     |                                                                              |            |            | Shipping                                       | 0.00                  |
| Vendor Name          | All Star Baseball Holdings, LLC  | Attn: AP Dept<br>Bole Hall                                                |                     |                                                                              |            |            | Handling                                       | 0.00                  |
| Vendor Invoice No.   | Test11                           | 201 Mullica Hill Road<br>Glassboro, NJ 08028                              |                     |                                                                              |            |            |                                                |                       |
| General Information  |                                  | United States                                                             |                     |                                                                              |            |            | Related Documents                              | _                     |
| Due Date             | 2/8/2025<br>to overridden        | Payment Information                                                       | <b>s</b>            | Discount, Tax, Shipping & Handling                                           |            | <b>y</b>   | Requisition: 4189023                           | •                     |
| Terms                |                                  | Payment Method Unknown                                                    |                     |                                                                              |            |            | What's next?                                   | ~                     |
| Terms Discount       | 0.00 USD                         | Payment Record No. no value                                               |                     | Allocation Weighted                                                          |            |            | Workflow                                       |                       |
| Invoice Name         | 2025-01-09 910023713 03          | Payment Record Date no value                                              |                     |                                                                              |            |            | Submitted                                      |                       |
| Final Payment        | ×                                |                                                                           |                     | Discount                                                                     | Head<br>0. | 00 USD     | <ul> <li>Submitted - 1/9/2025 11:43</li> </ul> | AM - Kevin Morris     |
| Other Information    |                                  |                                                                           |                     | Tax 1                                                                        | 0.         | 00 USD     | Invoice Owner Approval                         |                       |
| Invoiced By          | Kevin Morris                     |                                                                           |                     | Tax 2                                                                        | 0.         | 00 USD     | Pending · Renee Requester                      |                       |
| Match Status         | Matched                          |                                                                           |                     | Shipping                                                                     | 0.         | 00 USD     | OK to Pay                                      |                       |
| Invoice Source       | Manual                           |                                                                           |                     | Handling                                                                     | 0.         | 00 USD     | Future                                         |                       |
| Contains substituted | ×                                |                                                                           |                     | Total 50.00 USD                                                              |            |            | Delay Workflow<br>Future                       |                       |

Powered by JAGGAER | Privacy Policy